# Вход ученика. «Госуслуги Моя школа»

Инструкция и необходимые действия родителя

Скачайте приложение «Госуслуги Моя школа» Доступно в любом магазине приложений

# Ваш родитель должен выдать доступ — согласие Инструкцией для родителя можно поделиться из приложения

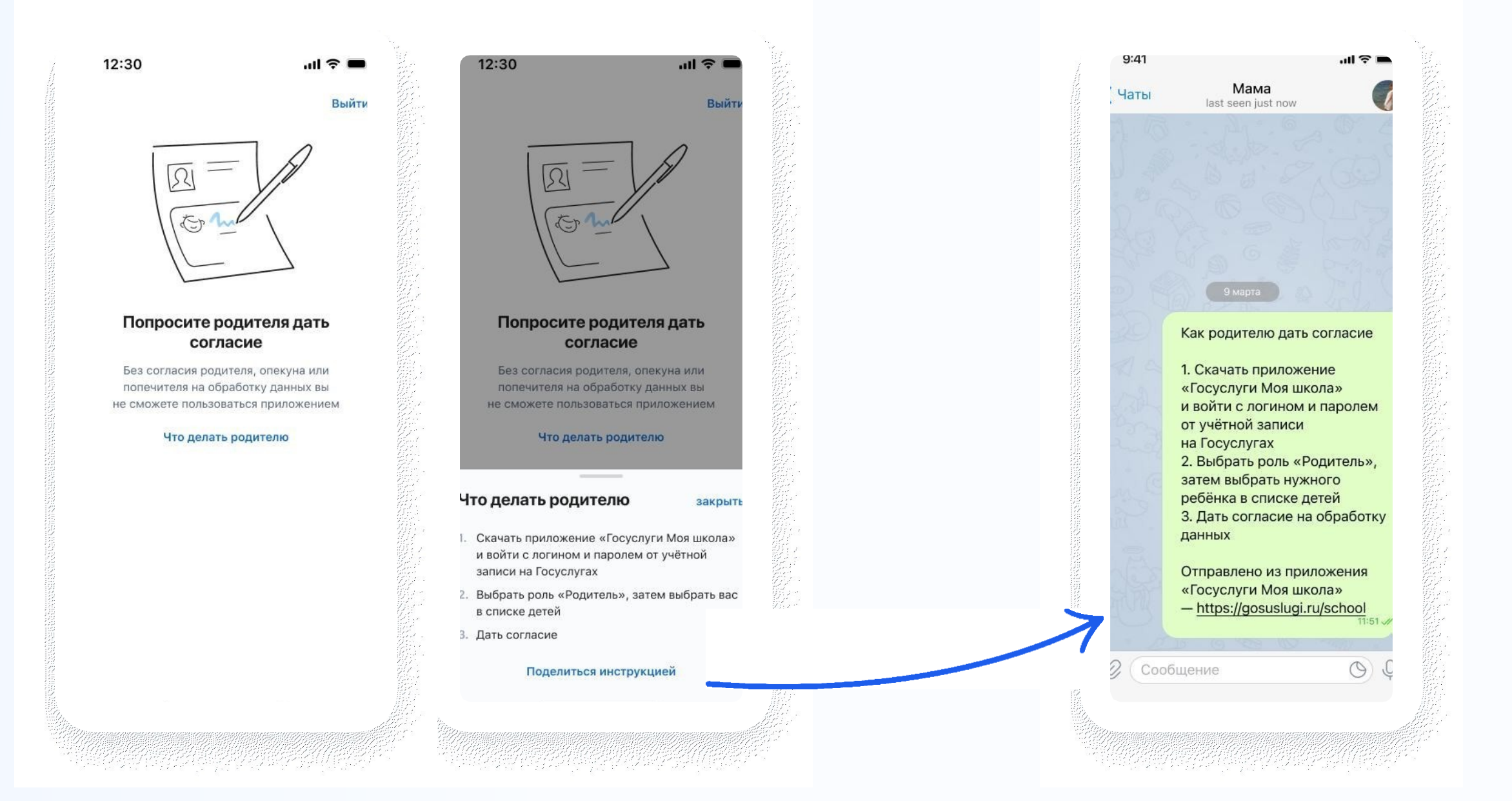

Если вы самостоятельно создали учетную запись Госуслуг, то родитель должен привязать её к своей в своём личном кабинете

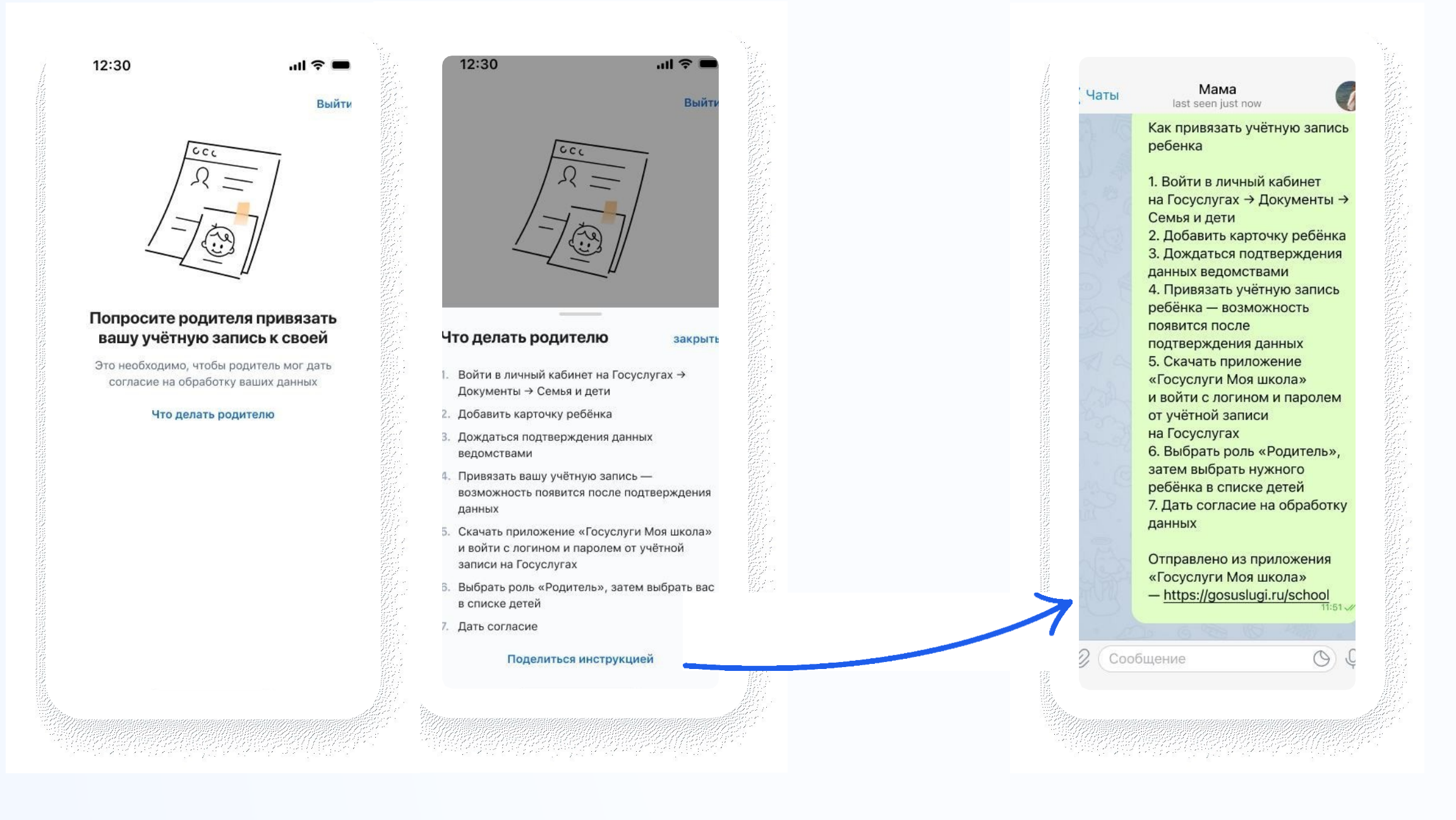

# Установите приложение «Госуслуги Моя школа»

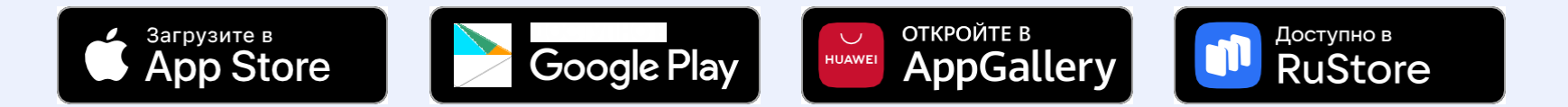

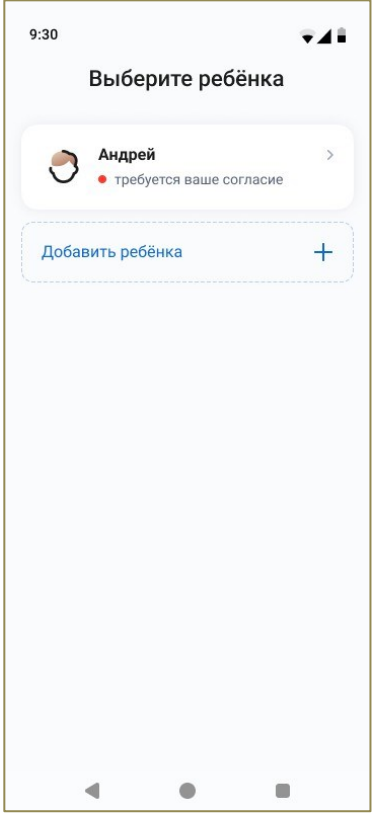

Рисунок 1 - Выбор ребенка

Если на Госуслугах у вас не указаны дети, то отобразится пустой экран с возможностью перейти на Госуслуги и <u>создать карточку ребенка.</u>

| 12:06                               |                                                                     | : <b>!!</b> 중 <mark>[</mark> 12]                         |
|-------------------------------------|---------------------------------------------------------------------|----------------------------------------------------------|
|                                     |                                                                     |                                                          |
| <b>Добавы</b><br>Созд<br>подтверждо | ге ребёнка в л<br>айте карточку ребё<br>ания данных загсом<br>(СФР) | ичном кабинете<br>нка и дождитесь<br>и Социальным фондом |
|                                     | Добавить реб                                                        | бёнка                                                    |
|                                     |                                                                     |                                                          |
|                                     |                                                                     |                                                          |
|                                     |                                                                     |                                                          |
|                                     |                                                                     |                                                          |
|                                     |                                                                     |                                                          |
|                                     |                                                                     |                                                          |
|                                     |                                                                     |                                                          |
|                                     |                                                                     |                                                          |
|                                     |                                                                     | _                                                        |

Рисунок 2 – Не создана карточка ребенка на Госуслугах

#### 1.3 Дайте согласие на обработку персональных данных

1. Нажмите на карточку ребенка, ознакомьтесь с информацией и нажмите на кнопку «Дать согласие».

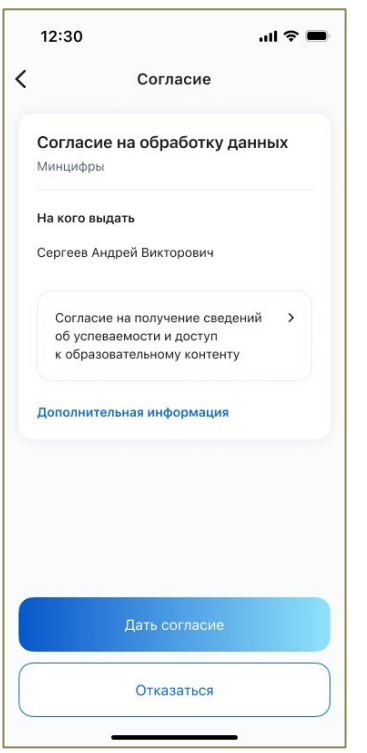

Рисунок 3 – Согласие на обработку персональных данных

#### 1.4 Выберите регион обучения

1. Нажмите на кнопку выбора региона и выберите регион где находится школа

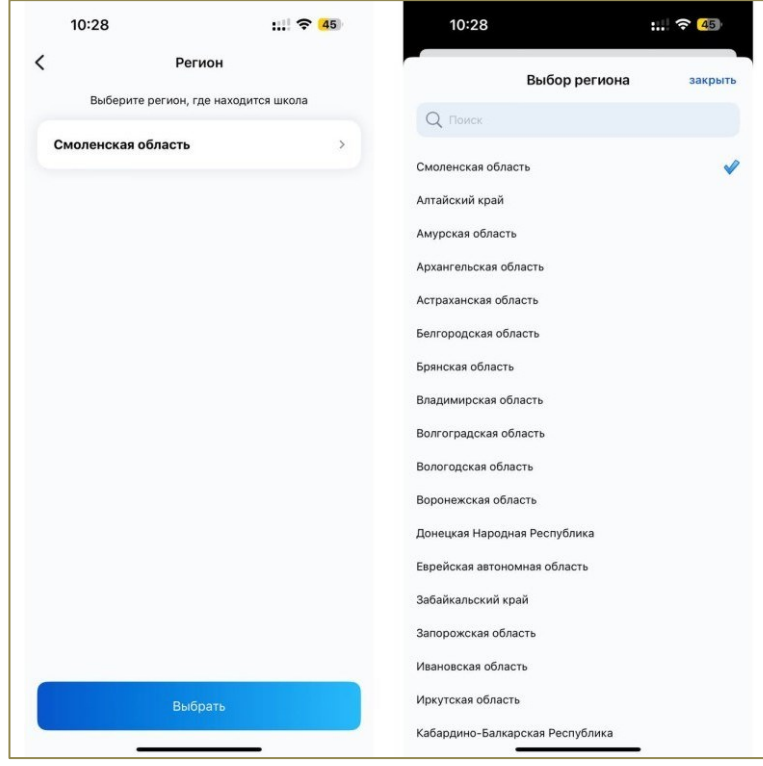

Рисунок 4 – Выбор региона

#### Сценарий 2. Расписание уроков

#### 2.1. Проверка расписание на сегодня

- 1. Откройте раздел «Расписание»
- 2. По умолчанию будет выбран текущий календарный день. На экране должно отображаться расписание на сегодня

| 10:33                             |                    |                     | ::!! 🤋         | 45      |  |
|-----------------------------------|--------------------|---------------------|----------------|---------|--|
| ٥                                 | Распи              | сание               |                |         |  |
| C 31<br>nt<br>cerogen             | 1<br>c6<br>presons | 2<br>80             | <b>3</b><br>пн | 4<br>87 |  |
| <b>Литератур</b> а<br>08:00—08:40 | a                  |                     |                | -       |  |
| Химия<br>08:50—09:30              |                    |                     |                |         |  |
| <b>Русский яз</b><br>09:50—10:30  | ык                 |                     |                | -       |  |
| Перемена!<br>Постарайтеся         | ь отдохнуть и      | 1 набраться         | я сил          |         |  |
| Геометрия<br>10:50—11:30          |                    |                     |                |         |  |
| <b>Иностранн</b><br>11:40—12:20   | ый язык (а         | нглийски            | 1й)            | -       |  |
| Иностранн<br>12:30—13:10          | ый язык (а         | нглийски<br>событие | 1й)            |         |  |
| Расписание                        | П                  | С                   |                | C       |  |

Рисунок 5 – Расписание на сегодня

#### 2.2. Проверка расписания на следующую неделю

- 1. Пролистайте дни вперед (вправо) на календаре либо нажмите на иконку «Календарь»
- 2. Выберите день на следующей неделе

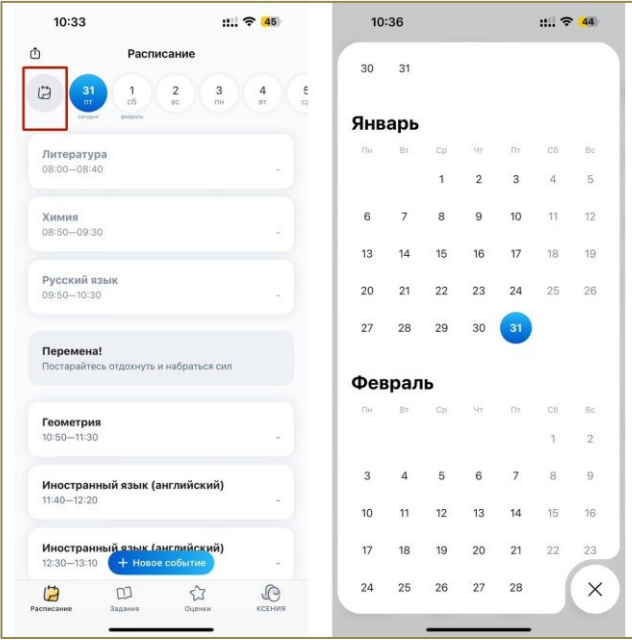

Рисунок 6 – Выбор дня через календарь

#### 2.3. Проверка информации об уроке

1. Нажмите на урок в расписании, в открывшемся окне будут данные по уроку. Например, наименование урока, время проведения, кабинет проведения, преподаватель, домашнее задание (при наличии), материалы (при наличии).

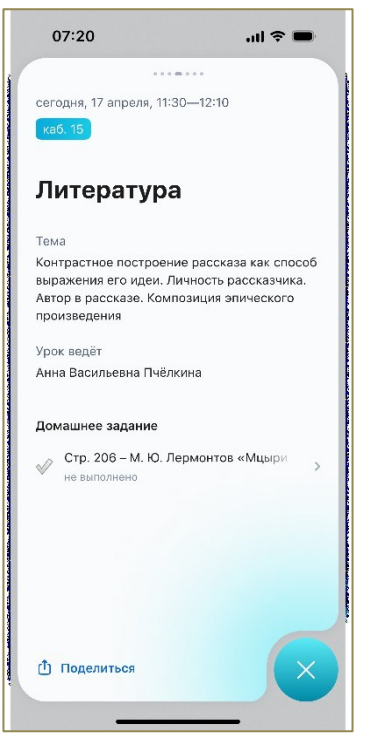

Рисунок 7 – Информация об уроке

#### 2.4. Создание своего события

- 1. Перейдите на экран «Расписание»
- 2. Нажмите на кнопку «+ Новое событие»
- 3. В открывшемся окне ввода данных внесите необходимые данные.

| Нов               | вое событие | закрыть    |
|-------------------|-------------|------------|
| Репетитор английс | кого        |            |
| Онлайн            |             |            |
| В течение дня     |             | 0          |
| Дата              | З фев       | р. 2025 г. |
| Начало            |             | 17:00      |
| Конец             |             | 18:00      |
| 🐓 Важное          |             | 0          |
|                   |             |            |
|                   |             |            |
|                   |             |            |

Рисунок 8 - Создание своего события

4. Нажмите кнопку «Добавить». Событие появится в расписании на день, который вы указали на предыдущем шаге. Проверьте что событие появилось

#### Сценарий 3. Домашние задания

#### 3.1. Проверка домашнего задания на ближайший день

- 1. Откройте вкладку «Задание», по умолчанию откроется текущий день
- 2. В календаре выберите ближайший следующий учебный день. Задание отобразится ниже.

| 11:00                                     |                                  | ::!! ?         | 43              |
|-------------------------------------------|----------------------------------|----------------|-----------------|
| ۵                                         | Задания                          |                | \$ <del>-</del> |
|                                           | 2 3<br>вс пн                     | <b>4</b><br>BT | 5 6<br>cp 4     |
| <b>История</b><br>§25 таблиц<br>параграфа | а в тетради, вопрось<br>устно    | и в конце      |                 |
| Физическ<br>Без задани:                   | ая культура<br><sup>П</sup>      |                |                 |
| <b>Вероятно</b><br>См. прилож             | <b>сть и статистика</b><br>зения |                |                 |
| <b>Биология</b><br>§6 изучить,            | конспект                         |                |                 |
| Вероятно<br>См. прилож                    | <b>сть и статистика</b><br>ения  |                |                 |
|                                           |                                  |                |                 |
| Расписание                                | 00<br>Задания                    | С<br>Оценки    | КСЕНИЯ          |

Рисунок 9 – Домашние задания на день

#### 3.2. Проверка домашнего задания на следующую неделю

- 1. Откройте вкладку «Задание», по умолчанию будет выбран текущий день
- 2. В календаре выберите учебный день следующей недели. Задание отобразится ниже

| 10  | 57  |    |    |    | ::!! ? | 43 | 10:57 :::!!                            | <del>?</del> 43 |
|-----|-----|----|----|----|--------|----|----------------------------------------|-----------------|
| 30  | 31  |    |    |    |        |    | О Задания                              | 8               |
| Янв | арь |    |    |    |        |    | en op vir mi                           | 20              |
| Пн  | Вт  | Ср | Чт | Пт | Cő     | Bc | Обществознание                         | 1               |
|     |     | 1  | 2  | 3  | 4      | 5  | §14 составить план выхода из конфликта |                 |
| 6   | 7   | 8  | 9  | 10 | 11     | 12 |                                        |                 |
| 13  | 14  | 15 | 16 | 17 | 18     | 19 |                                        |                 |
| 0   | 21  | 22 | 23 | 24 | 25     | 26 |                                        |                 |
| 7   | 28  | 29 | 30 | 31 |        |    |                                        |                 |
| рев | рал | ь  |    |    |        |    |                                        |                 |
| Пн  | Вт  | Ср | Чт | Пт | C6     | Bc |                                        |                 |
|     |     |    |    |    | 1      | 2  |                                        |                 |
| 3   | 4   | 5  | 6  | 7  | 8      | 9  |                                        |                 |
| 10  | 11  | 12 | 13 | 14 | 15     | 16 |                                        |                 |
| 17  | 18  | 19 | 20 | 21 | 22     | 23 |                                        |                 |
|     |     |    |    |    | 1      |    |                                        |                 |

Рисунок 10 – Выбор домашнего задания на следующую неделю

#### 3.3. Проверка информации о заданном домашнем задании

- 1. Откройте вкладку «Задание», по умолчанию будет выбран текущий день
- 2. В календаре выберете день, на который задано домашнее задание
- 3. Нажмите на домашнее задание в перечне ниже.

В открывшемся окне будет отображена следующая информация: наименование предмета, день недели и дата, к которой необходимо подготовить задание, само домашнее задание и материалы к нему (при наличии).

| 12:15                                                        | ::!! 중 <mark>3</mark> 8 |
|--------------------------------------------------------------|-------------------------|
| 🖋 к субботе, 1 февраля                                       |                         |
| Вероятность ><br>и статистика                                |                         |
| Задание<br>См. приложения                                    |                         |
| 🚱 Материалы от учителя                                       |                         |
| төр вер 2-9.png<br>0.0 M6                                    | ,                       |
| <ul> <li>Отмечено выполненным</li> <li>Поделиться</li> </ul> | ×                       |

Рисунок 11 – Информация о заданном домашнем задании

#### 3.4. Проверка ближайших домашних заданий по предмету

- 1. Откройте вкладку «Задание», по умолчанию будет выбран текущий день
- 2. В правом верхнему углу нажмите на кнопку фильтра по предмету

| 11:06                                                                   | :: 穼 43          | 11:06                                       | :: 穼 43)         |
|-------------------------------------------------------------------------|------------------|---------------------------------------------|------------------|
| 🖞 Задания                                                               | *                | < 3a                                        | адания 🖒         |
| 1 2 3<br>BC TH                                                          | 4 5 6<br>BT CP 4 | задано                                      | история заданий  |
| despine .                                                               |                  | Сегод                                       | ня, 31 января    |
| <b>История</b><br>§25 таблица в тетради, вопросы в к<br>параграфа устно | конце            | <b>Геометрия</b><br>№1094в,г,1095           | V                |
| Выберите предмет                                                        | закрыть          | Сред                                        | а, 5 февраля     |
| Алгебра                                                                 | >                |                                             |                  |
| Биология                                                                | >                | <b>Геометрия</b><br>Конспект п.114,115,№111 | 01 первых 4,1106 |
| Вероятность и статистика                                                | >                |                                             |                  |
| География                                                               | >                |                                             |                  |
| Геометрия                                                               | >                |                                             |                  |
| Иностранный язык (английский)                                           | >                |                                             |                  |
| Информатика                                                             | >                |                                             |                  |
| История                                                                 | >                |                                             |                  |
| Литература                                                              | >                |                                             |                  |
| Обществознание                                                          | >                |                                             |                  |
| Основы безопасности и защиты Родин                                      | ны >             |                                             |                  |
| Русский язык                                                            | >                |                                             |                  |
| Труд (Технология)                                                       | >                |                                             |                  |
| Физическая культура                                                     | >                |                                             |                  |
| No                                                                      | ~                |                                             |                  |

Рисунок 12 – Выбор домашнего задания по предмету

3. Задания в перечне будут отображены по предметам

#### Сценарий 4. Оценки

### 4.1. Проверка текущих оценок

1. Откройте вкладку «Оценки», в перечне ниже отобразятся последние текущие оценки

| 11:12     |                                                         | :::       | <b>२</b> 42 |
|-----------|---------------------------------------------------------|-----------|-------------|
|           | Оцен                                                    | нки       |             |
| Стати     | стика                                                   | 🕑 Итоговь | ie          |
|           | 27 яне                                                  | аря       |             |
| 3 P       | <b>усский язык</b><br>твет на уроке                     |           | >           |
| 5 (a      | ностранный я:<br>инглийский)<br>твет на уроке           | зык       | >           |
| 5 Fe      | еография<br>твет на уроке                               |           | >           |
|           | 24 янг                                                  | заря      |             |
| 3 (a<br>0 | ностранный я:<br>нглийский)<br><sup>твет</sup> на уроке | зык       | >           |
|           | 23 ян                                                   | заря      |             |
| 5 (a      | ностранный я:<br>инглийский)<br>твет на уроке           | зык       | >           |
| 4 Fe      | еография                                                |           | >           |
| 3         |                                                         | 23        | C           |

Рисунок 13 – Текущие оценки

#### 4.2. Проверка статистики по предметам (средние баллы)

- 1. Откройте вкладку «Оценки»
- 2. Нажмите на кнопку «Статистика»
- 3. В открывшемся окне отобразятся средние баллы по предметам и средний балл по всем предметам.

| 10:50                               | :!!! <del>?</del> 6 | 2 |
|-------------------------------------|---------------------|---|
| Статистика                          |                     |   |
| 2 четверть                          |                     |   |
| 4,4 Все предметы средний балл       |                     |   |
| Алгебра 👶                           | 4,3                 | > |
| Химия 👶                             | 4,4                 | > |
| Биология                            | 4                   | > |
| Вероятность и статистика            | 5                   | > |
| География                           | 4                   | > |
| Геометрия                           | 4                   | > |
| Иностранный язык (английский)       | 4,5                 | > |
| История                             | 4,8                 | > |
| Литература                          | 4,1                 | > |
| Обществознание                      | 4,3                 | > |
| Основы безопасности жизнедеятельно  | сти 5               | > |
| Основы безопасности и защиты Родинь | ə 5                 | > |
| Русский язык                        | 3,9                 | > |

Рисунок 14 – Статистика по всем предметам

#### 4.3. Проверка итоговых оценок

- 1. Откройте вкладку «Оценки»
- 2. Нажмите на кнопку «Итоговые»
- 3. В открывшемся окне отобразятся итоговые оценки по периодам

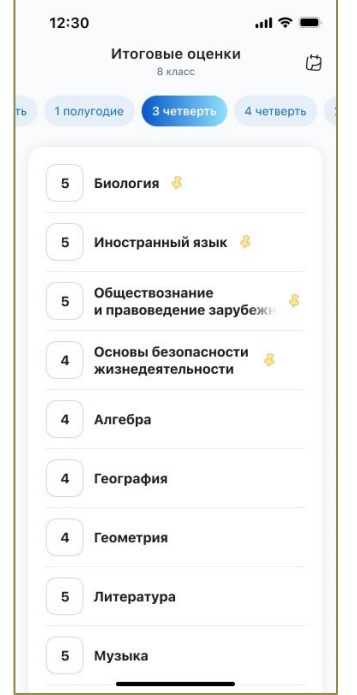

Рисунок 15 – Итоговые оценки

#### 4.4. Проверка статистики по классу по контрольным работам

- 1. Откройте вкладку «Оценки»
- 2. Нажмите на оценку с типом «Контрольная работа» (при наличии)
- 3. В открывшемся окне нажмите на кнопку «Статистика по классу»

| толуч                       | ена вчера, 16 апреля                                            |                                          |
|-----------------------------|-----------------------------------------------------------------|------------------------------------------|
| Би                          | ология >                                                        |                                          |
|                             | - S?/~                                                          | -152                                     |
| Гема                        |                                                                 |                                          |
| ема<br>гати                 | 5<br>астика по классу<br>12 учеников                            | закры                                    |
| Тема<br>тати<br>5<br>4      | 5<br>астика по классу<br>12 учеников<br>3 ученика               | закры<br>Закры<br>Закры<br>12%           |
| Гема<br>тати<br>5<br>4<br>3 | 5<br>астика по классу<br>12 учеников<br>3 ученика<br>9 учеников | Закрыг<br>Закрыг<br>Закрыг<br>12%<br>36% |

Рисунок 16 – Статистика по классу